## Step-by-Step Guide to Create a Twitter(X) Account:

### On a Computer or Mobile Browser:

1. Go to Twitter's website: Open your browser and go to x.com.

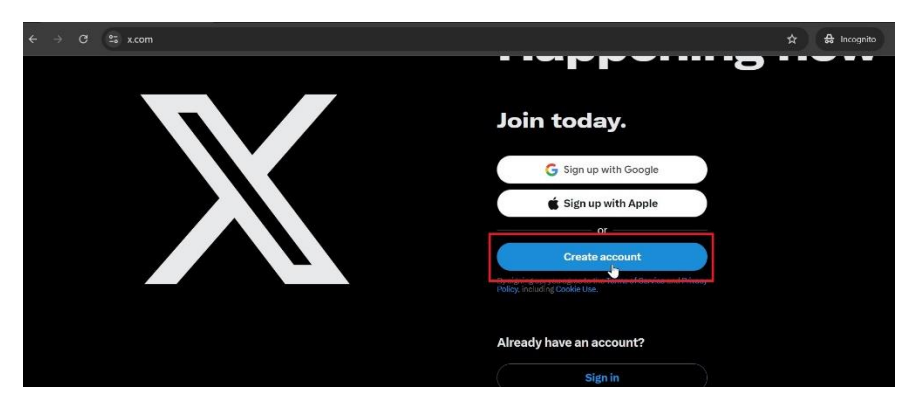

- 2. Click on "Sign Up": You'll see a button that says Sign up on the homepage.
- 3. Enter your information:
  - Enter your name (or a brand name if creating a business account).
  - Enter your phone number or use an email address instead by clicking "Use email instead."
  - Enter your date of birth.

| XXXXXXXX XXX                                                                         |                                                     |                                                                 |
|--------------------------------------------------------------------------------------|-----------------------------------------------------|-----------------------------------------------------------------|
| Phone                                                                                |                                                     |                                                                 |
| +14159662998                                                                         |                                                     |                                                                 |
|                                                                                      |                                                     |                                                                 |
|                                                                                      |                                                     | Use email inste                                                 |
| Date of birth                                                                        |                                                     | Use email inste                                                 |
| <b>Date of birth</b><br>his will not be shown<br>ccount is for a busine              | publicly. Confirm your c<br>ss, a pet, or something | Use email inste<br>own age, even if th<br>else.                 |
| Date of birth<br>his will not be shown<br>ccount is for a busine<br>Month            | publicly. Confirm your of something                 | Use email inste                                                 |
| Date of birth<br>his will not be shown<br>ccount is for a busine<br>Month<br>October | publicly. Confirm your or something                 | Use email inste<br>own age, even if th<br>else.<br>Year<br>1986 |

- 4. Click "Next": Review the options like personalized ads or recommendations, and then click Next.
- 5. Create your account: Click Sign Up to confirm your information. Twitter will ask you to verify your phone number or email.
- 6. Verify your account:
  - If you entered a phone number, Twitter will send you an SMS code.

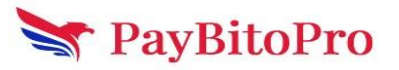

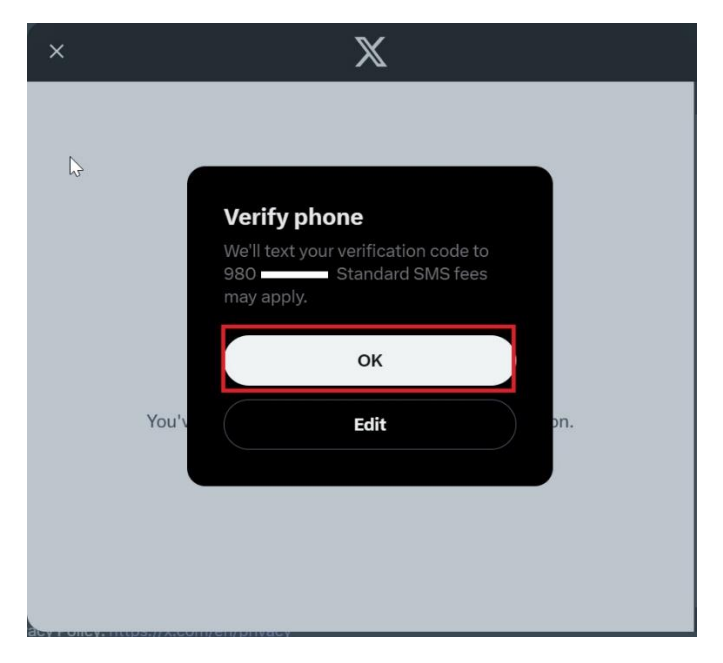

- If you entered an email, check your inbox for the verification email and follow the instructions.
- 7. Set a password: Choose a strong password that's at least 8 characters long.

| You'll need a pass                                                                                                    | word                                                                                                    |
|----------------------------------------------------------------------------------------------------|----------------------------------------------------------------------------------------------------|
| Make sure it's 8 characters or more.                                                                                                    |                                                                                                    |
| Password                                                                                                    | 0                                                                                                    |
|                                                                                                    |                                                                                                    |
| By signing up, you agree to the <b>Terms of Ser</b><br>including <b>Cookie Use</b> . X may use your conta<br>email address and phone number for purpos | vice and Privacy Policy,<br>ict information, including your<br>ses outlined in our Privacy<br>d personalizing our services, |

8. Customize your profile: Add a profile picture, bio, and other details.

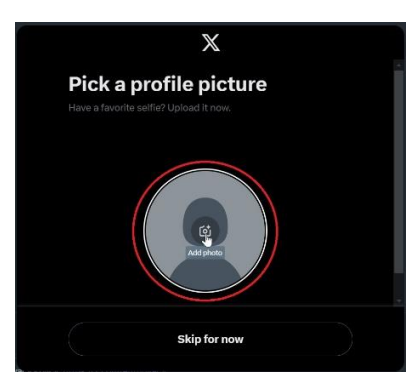

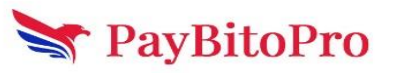

9. Start following people: Twitter will suggest people to follow, and you can search for other accounts.

| * | <b>#NBAAllStar 🤣</b><br>@NBAAllStar                                                                                                    | Follow                             |  |
|---|----------------------------------------------------------------------------------------------------|------------------------------------|--|
|   | #NBAAIIStar 2025 is in the San Francis<br>Area! The 74th annual NBA All-Star Gan<br>played on Sunday, Feb. 16, at Chase Cer<br>of the Warriors | co Bay<br>ne will be<br>nter, home |  |
|   | The Academy<br>@TheAcademy<br>Recognizing and upholding excellence i<br>motion picture arts and sciences.                                      | Follow<br>n the                    |  |
|   | Sunrise Trader 🤣<br>@SunriseTrader                                                                                                    | Follow                             |  |
|   | Trader trading the trend. Trade in a state<br>Family friends laughter health & time to                                                         | e of grace.<br>play                |  |
|   | Next                                                                                                    |                                    |  |
|   |                                                                                                    |                                    |  |

On the Twitter App:

- 1. Download the Twitter app: Find it on the App Store (iOS) or Google Play Store (Android).
- 2. Open the app and tap Create account.
- 3. Follow the same steps as above to enter your name, phone number or email, date of birth, and verify your account.
- 4. Once your account is set up, you can start tweeting, following others, and customizing your profile.

That's it! You're now ready to tweet and engage with others on Twitter.

# How to setup a Twitter Ads account & run a campaign

Running ads on Twitter is a great way to reach a specific audience, promote your content, and grow your business.

To run ads on twitter you have to subscribe to either Twitter Blue (their \$8/month verification for individuals and small organizations) or Verified Organizations (the "gold check" higher-tier subscription at a whopping \$1000/month) to run Twitter ads.

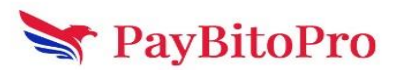

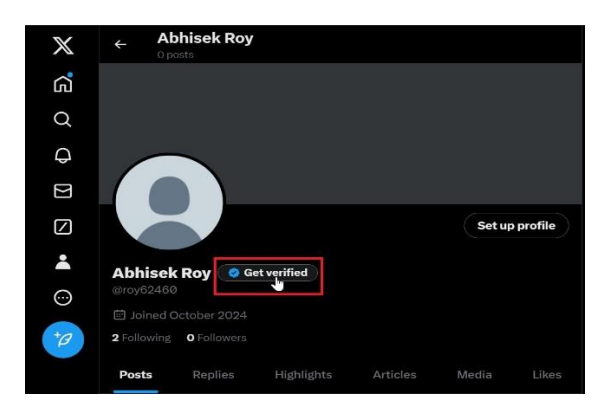

After you get verified here's how to get started with Twitter Ads:

## 1. Create a Twitter Ads Account

- Go to https://ads.twitter.com/
- Log in using your Twitter account credentials or create a new Twitter account if you don't have one.
- Once logged in, click on the "Create Campaign" button.

| ← → ♂ (=; ;       | ads.twitter.com/reporting_c | lashboard/18ce54rj6 | 57/campaigns?columnS | et=0&columns=%5B | 'Objective"%2C"Impressi | ions"%2C"Spend"%2C | "CampaignStar   | ۹ 🕁        | <b>\$</b> : |
|-------------------|-----------------------------|---------------------|----------------------|------------------|-------------------------|--------------------|-----------------|------------|-------------|
| 🗙 Ads Campaigns 🗸 | - Creatives - Tools -       |                     |                      |                  |                         |                    | Help? R         | ~          | <b>*</b>    |
| Q Search          | # Filters                   |                     |                      |                  |                         | Charts on          | 🖹 Last 7 days 🗸 | Create Can | mpaign      |
| Delivered × Save  | Clear All                   |                     |                      |                  |                         |                    |                 |            |             |
| Impressions<br>O  | USD s<br>\$0.0              | pend<br>DO          |                      |                  |                         |                    |                 |            |             |
| 100               |                             |                     |                      |                  |                         |                    |                 |            |             |
| 80                |                             |                     |                      |                  |                         |                    |                 |            |             |
| 60                |                             |                     |                      |                  |                         |                    |                 |            |             |
| 40                |                             |                     |                      |                  |                         |                    |                 |            |             |
| 20                |                             |                     |                      |                  |                         |                    |                 |            |             |

## 2. Choose campaign

• You will be given 2 options here. Always use the "**Advanced**" settings and click on Next.

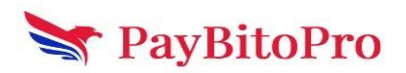

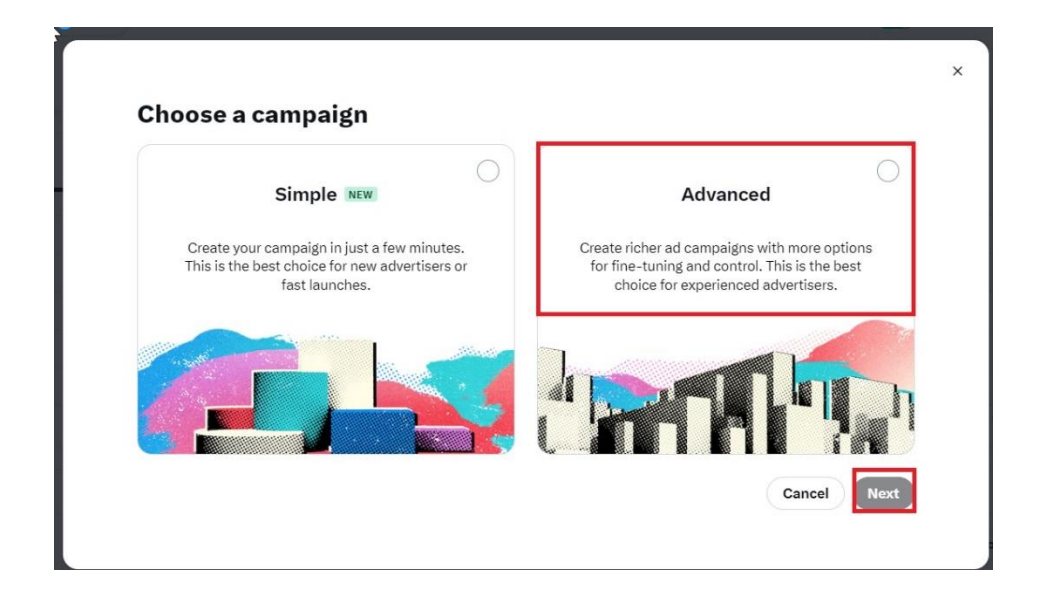

## 2. Choose Your Campaign Objective

- Twitter provides several campaign objectives depending on your goals.
- Select the objective that aligns with your business goal.

| Awareness                         | Consideration                                      | Conversion                                                              |
|-----------------------------------|----------------------------------------------------|-------------------------------------------------------------------------|
| Reach<br>Maximize your ad's reach | Video views<br>Get people to watch your video      | App re-engagements O<br>Get people to take action in your app           |
|                                   | Pre-roll views OPair your ad with premium content  | Sales NEW<br>Get people to visit and make a<br>purchase on your website |
|                                   | App installs Get people to install your app        | Keywords BETA<br>Reach users with high intent                           |
|                                   | Website traffic  Orive traffic to your website     | . Communication                                                         |
|                                   | Engagements<br>Get people to engage with your post |                                                                         |

- 3. Define Your Campaign Details
  - Campaign Name: Give your campaign a name for easy tracking.

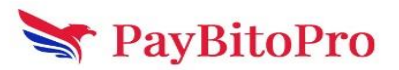

| ampaign details                                          |        |  |
|----------------------------------------------------------|--------|--|
| bjective                                                 |        |  |
| Website traffic<br>Drive traffic to your website         | 2 Edit |  |
| ampaign name (optional)                                  |        |  |
| Traffic Ad                                               |        |  |
|                                                          |        |  |
| unding source                                            |        |  |
| MasterCard ending in                                     |        |  |
| maining budget: \$0.00   Runs: August 27, 2018 - Present |        |  |
| /B test ①                                                |        |  |
| × Off                                                    |        |  |
| ampaign budget optimization ③                            |        |  |
| × Off                                                    |        |  |
| Advanced                                                 |        |  |

#### 4. Create Ad Groups

After you click on "Next" you will be taken to a new page where you will set your Ad Goup details:

- **Budget**: Set a total or daily budget for your campaign. You can also define your bidding strategy (automatic or manual bidding).
  - **Total Budget**: The maximum amount you want to spend for the entire campaign.
  - **Daily Budget**: How much you want to spend per day.

| Ad group details                                 | Audience estimate                                                                                  |
|--------------------------------------------------|----------------------------------------------------------------------------------------------------|
| Ad group name (optional)                         | 97.6M–107.9M ©                                                                                     |
| Website Ads                                      | Based on your targeting selections, this is<br>the estimated size of your audience over 30<br>days |
| Dynamic product ads ③ NEW                        | uuyo.                                                                                              |
| Off Off                                          | + Create ad group 🕮 Copy ad group                                                                  |
| Budget & Schedule                                |                                                                                                    |
| Daily ad group budget © Total spend (optional) © |                                                                                                    |
| USD 100.00 USD 0.00                              |                                                                                                    |
|                                                  |                                                                                                    |
| Start                                            |                                                                                                    |

• Twitter Ads are divided into **Ad Groups**. Each ad group allows you to test different audiences, bids, and creatives within a single campaign.

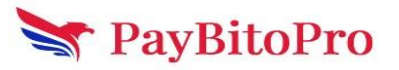

| Site visits (reco                       | mmended)                                        | ~ |
|-----------------------------------------|-------------------------------------------------|---|
| Get people to visit p                   | ages on your website.                           |   |
| Site visit event<br>Select which action | )<br>you want the user to take on your website. |   |
| Select an event                         |                                                 | ~ |
| Bid strategy ①                          |                                                 |   |
| 0                                       | Autobid (recommended)                           |   |

## 6. Target Your Audience

Twitter offers various targeting options to help you reach your desired audience:

- **Demographics**: Location, gender, language, device, age, etc.
- **Keywords**: Show your ads to users based on the keywords they're searching for.
- Interests and Follower Look-alikes: Target people interested in specific topics or similar to the followers of certain accounts.
- **Behavior**: Target users based on their purchasing behaviors and lifestyle.
- **Custom Audiences**: Upload your own data (like email lists) or create look-alike audiences.

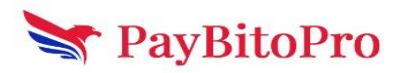

| Specific locations   | Radius around a location NEW |     |
|----------------------|------------------------------|-----|
| ocation (optional) 🛈 |                              |     |
| Search               |                              | Q   |
| nclude               |                              | æ × |

| Devices                         |   |
|---------------------------------|---|
| Operating system <sup>(</sup> ) |   |
| All                             | ~ |
| Android                         |   |
| All                             | ~ |
| Other mobile                    |   |
| All                             | ~ |

#### Targeting features X may optimize your campaign to serve the best and most relevant ads to X Premium users, even if they may not match the targeting features chosen below. Learn more Keywords (optional) ③ Include v options trading ⊮ × trading × crypto × forex trading × options trading × Follower look-alikes (optional) ③ 🖗 Recommendations 土 Bulk upload Q Search Interests (optional) ③ Q Search Include X Business — Entrepreneurship × Business — Investors and patents × Business — Small business × Business — Technology × Technology and computing — Mobile × Technology and computing — SEO ×

Once you have filled up your "**Targeting feature**" you need to click on "**Next**" and proceed.

## 7. Set Up Your Creative

- Promoted Tweets: Select existing tweets to promote, or create new ones.
- **Images or Videos**: Add engaging media to your tweet to capture attention. You can use images, videos, or even carousel formats.
- Include a **strong call-to-action** (CTA) and a clear message that aligns with your campaign goal.

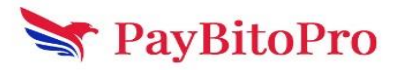

| Website Ad                                                                                                    |                                                                                   |                                                  |      |
|----------------------------------------------------------------------------------------------------|-----------------------------------------------------------------------------------|--------------------------------------------------|------|
| Product category<br>Not supported for scheduled                                                                            | or draft campaigns.                                                               |                                                  | 70   |
| Business & Industrial >                                                                                                    | Finance & Insurance                                                               |                                                  | ~    |
| Destination                                                                                                    |                                                                                   |                                                  |      |
| Website                                                                                                    |                                                                                   |                                                  |      |
| <b>Creative type</b><br>Choose what kind of ad will ta                                                                     | ake people to your destinatior                                                    | <b>L</b> .                                       |      |
| Media                                                                                                    |                                                                                   |                                                  | ~    |
| 8                                                                                                    |                                                                                   |                                                  |      |
| Your exchange will be live<br>ever!<br>So are you ready to go li<br>Signup & start your free<br>Just fill out the form bel | ve in 24 Hours, allowing yo<br>ive?<br>trial today.<br>ow and get a call back fro | ou to enter the market faster than mour experts. |      |
|                                                                                                    | 0                                                                                 | • •                                              |      |
| <b>Single media</b><br>1 photo or video                                                                                    |                                                                                   | Carousel<br>2-6 photos or videos                 |      |
| Media                                                                                                    |                                                                                   |                                                  |      |
| FHOTO Oct 1                                                                                                    | 2 <b>book-add (2).jpg</b><br>8, 2024                                              | × <u>Rer</u>                                     | move |
| ▲ Details                                                                                                    |                                                                                   |                                                  |      |
|                                                                                                    |                                                                                   |                                                  |      |
| Headline                                                                                                    |                                                                                   |                                                  |      |
| Headline                                                                                                    |                                                                                   |                                                  |      |
| Website URL                                                                                                    |                                                                                   |                                                  |      |

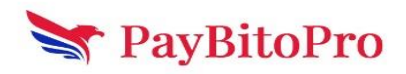

You can also view the preview of the ad on the right side of your screen.

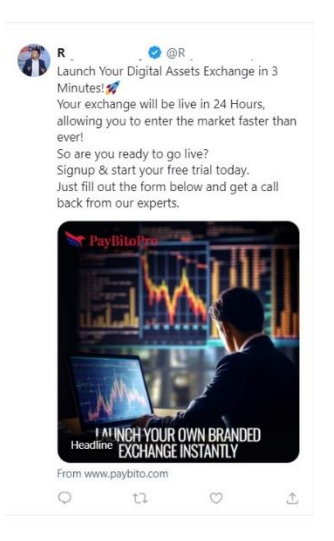

Once you are done with the creative click on "Next".

## 8. Launch Your Campaign

- Once you've reviewed your targeting, creatives, and budget, click Launch Campaign.
- Twitter will start showing your ads to the audience you've defined.

|                              | 2                         | Edit |
|------------------------------|---------------------------|------|
| Campaign details             |                           |      |
| Name                         | Traffic Ad                |      |
| Objective                    | Website traffic           |      |
| Funding source               | MasterCard ending in 2208 |      |
| Campaign Budget Optimization | Off                       |      |
|                              |                           |      |
|                              |                           |      |
| Ad groups + Create ad group  |                           |      |
|                              | B Copy & E                | dit  |
| Ad group details             |                           |      |
|                              |                           |      |

By following these steps, you can successfully create and run ads on Twitter, ensuring they reach the right audience and achieve your marketing goals.

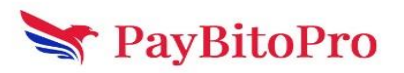